## **TSA INITIAL APPLICATION PROCESS**

- Go to <u>www.flightschoolcandidates.gov</u>
- Click LOGIN: New Student Account
- Make sure you save and remember your USER NAME and PASSWORD.
- Create a New Student Account by completing all the requested information. If you have any questions please us at +1 9256854400 ext. 201 or email us at <u>flight@psa.aero</u> and we can help you.
- Following are some of the items that students usually need assistance with:
  - You MUST fill in your Last NAME and your First NAME as they appear on your PASSPORT.
  - Training Request Course Name: INITIAL
  - Aircraft Type: Cessna 172
  - Choose only CATEGORY 3 This signifies aircraft under 12, 500 lbs.
  - Course ID: 001
- Once you have completed the application and it is accepted by the agency SUBMIT it.
- Once you submit it let us know.
- We will then verify your request with TSA and then you should receive an email from TSA requesting you to pay the processing fee of \$130.
- Pay the fee online through your account.

## Once you have completed all the above steps let us know.